# *Non-*Programmable Device Server User Manual

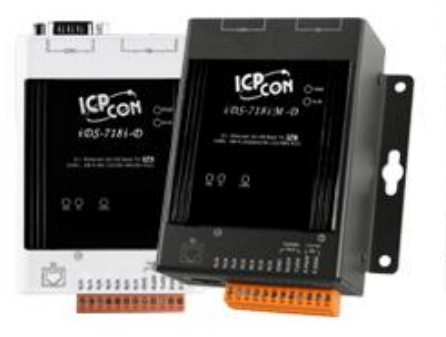

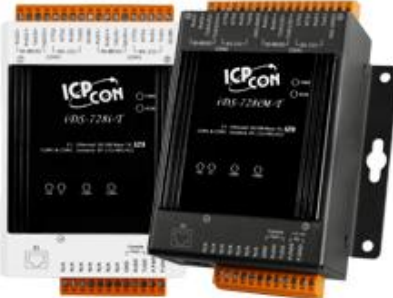

Model: iDS-718i-D/iDS-718iM-D

Model: iDS-728i-T/iDS-728iM-T

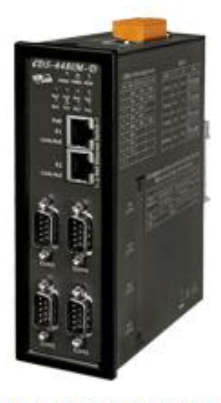

Model: iDS-448iM-D

| iDS-718i-D     | Intelligent Device Server with 1 RS-232/422/485 (Isolated, RoHS, DB9)                        |
|----------------|----------------------------------------------------------------------------------------------|
| iDS-718iM-D CR | Intelligent Device Server with 1 RS-232/422/485 (Isolated, Metal Case, RoHS, DB9)            |
| iDS-728i-T CR  | Intelligent Device Server with 2 RS-232/422/485 (Isolated, RoHS, Terminal block)             |
| iDS-728iM-T CR | Intelligent Device Server with 2 RS-232/422/485 (Isolated, Metal Case, RoHS, Terminal block) |
| iDS-448iM-D    | Intelligent Device Server with 4 RS-232/422/485 (Isolated, RoHS, DB9)                        |

#### Warranty

All products manufactured by ICP DAS are under warranty regarding defective materials for a period of one year, starting from the date of delivery to the original purchaser.

#### Warning

ICP DAS assumes no liability for damages resulting from the use of this product. ICP DAS reserves the right to change this manual at any time without notice. The information furnished by ICP DAS is believed to be accurate and reliable. However, no responsibility is assumed by ICP DAS for its use, nor for any infringements of patents or other rights of third parties resulting from its use.

#### Copyright

Copyright © 2020 by ICP DAS. All rights are reserved.

#### **Trademark**

The names used for identification only may be registered trademarks of their respective companies.

### **Contact US**

If you have any question, please feel free to contact us. We will give you quick response within 2 workdays.

Email: <a href="mailto:service@icpdas.com">service@icpdas.com</a>, <a href="mailto:service@icpdas.com">service@icpdas.com</a>, <a href="mailto:service@icpdas.com">service@icpdas.com</a>, <a href="mailto:service@icpdas.com">service@icpdas.com</a>, <a href="mailto:service@icpdas.com">service@icpdas.com</a>, <a href="mailto:service@icpdas.com">service@icpdas@gmail.com</a>)

## **Table of Contents**

| 1. 1     | INTRO | DDUCTION                       | 5  |
|----------|-------|--------------------------------|----|
| 1.1      | Pack  | KING LIST                      | 6  |
| 1.2      | Feat  | URES                           | 7  |
| 1.3      | SPEC  | CIFICATIONS                    | 8  |
| 1.4      | Ord   | ERING INFORMATION              | 9  |
| 1.5      | Орті  | ION ACCESSORIES                | 9  |
| 2. (     | GETTI | NG STARTED                     |    |
| 2.1      | Dime  | ensions and Mounting           | 10 |
| 2.2      | Pin / | Assignment                     |    |
| -        | 2.2.1 | iDS-718 Series                 |    |
| -        | 2.2.2 | iDS-728 Series                 |    |
| 4        | 2.2.3 | iDS-448 Series                 |    |
| 2.3      | LED   | INDICATORS                     | 18 |
| 2.4      | CON   | FIGURATION METHOD              | 19 |
| -        | 2.4.1 | Factory Setting                |    |
| 2        | 2.4.2 | Setting IP Address             |    |
| 3. \     | NEB N | MANAGEMENT INTERFACE           | 21 |
| 3.1      | Web   | BROWSER                        | 21 |
| 3.2      | INIT  | IALIZE SETTING                 |    |
| 2        | 3.2.1 | Basic Setting                  | 22 |
| 2        | 3.2.2 | Network Setting                | 23 |
| j.       | 3.2.3 | SNMP                           | 24 |
| j.       | 3.2.4 | Account/Password Table         | 25 |
| j.       | 3.2.5 | Accessible IP Table            | 26 |
| j.       | 3.2.6 | Monitor                        | 27 |
| 2        | 3.2.7 | Event Notification             | 28 |
| 2        | 3.2.8 | Firmware Upgrade               |    |
| <u>:</u> | 3.2.9 | Restart                        |    |
| 4. 9     | SERIA | L PORT OPERATION MODES         | 30 |
| 4.1      | Seri  | AL PORT BASIC SETTING          |    |
| 4.2      | Virt  | UAL COM                        | 32 |
| 4        | 4.2.1 | Installing Virtual COM Utility |    |
| 2        | 4.2.2 | Network Setting                | 32 |
| 4        | 4.2.3 | Configuring Virtual COM Ports  | 33 |
| 4.3      | Sock  | <pre>KET MODES</pre>           |    |

| 4.3.2       TCP Client       36         4.3.3       UDP       37         4.4       PAIR CONNECTION       38         4.4.1       Pair Connection Server       38         4.4.2       Pair Connection Client       39         4.5       RFC2217       40         4.6       ETHERNET MODEM       41 | 4.3.               | 1 TCP Server           | -35 |
|----------------------------------------------------------------------------------------------------|--------------------|------------------------|-----|
| 4.3.3       UDP                                                                                                    | 4.3.               | ? TCP Client           | -36 |
| 4.4 PAIR CONNECTION                                                                                                    | 4.3.               | 3 UDP                  | -37 |
| 4.4.1       Pair Connection Server                                                                                                    | 4.4 P/             | IR CONNECTION          | 38  |
| 4.4.2       Pair Connection Client39         4.5       RFC2217                                                                                                    | 4.4.               | Pair Connection Server | -38 |
| 4.5       RFC2217                                                                                                    | 4.4.               | Pair Connection Client | -39 |
| 4.6 ETHERNET MODEM 41                                                                                                    | 4.5 R              | =C2217                 | 40  |
|                                                                                                    | 4.6 E <sup>-</sup> | HERNET MODEM           | 41  |

## **1. Introduction**

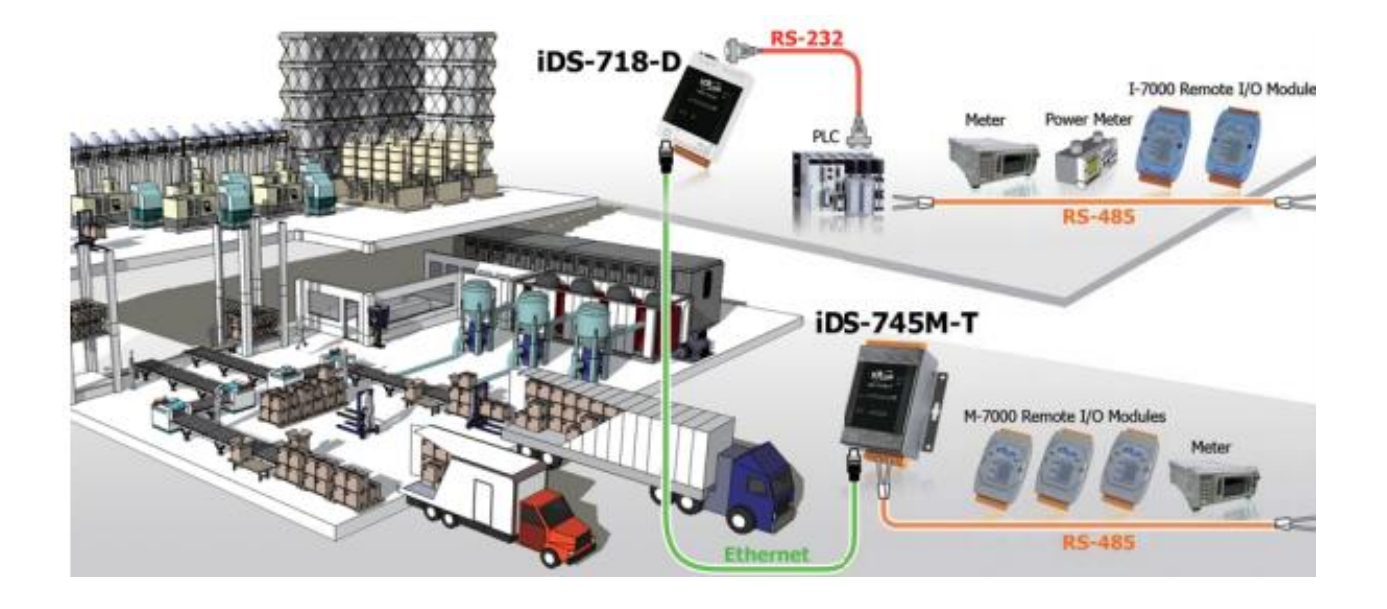

The iDS-700/400 Series is a new generation Device Server from ICP DAS and is equipped with a powerful CPU module running on the open operating system, various connectivity (Ethernet, micro SD and serial port) and communication interfaces. Compared with the previous generation PDS, not only the CPU performance is higher but also more features are improved such as 256 MB flash, 256 MB DDR3 memory, unique 64-bit hardware serial number, and real-time clock, etc. These make the iDS Series becoming one of the most powerful system.

This device server is designed to add Ethernet and Internet connectivity to any RS-232 and RS-422/485 device, and to eliminate the cable length limitation of legacy serial communication, coupled with a large built-in RAM buffer, allows for fast transmission and prevents congestion of serial data on the network. Built-in powerful ARM-based processor offers excellent performance at low power consumption. The preloaded high-performance operating system is open, flexible, scalable and allows user to easily add or remove application/service from configuration mechanism.

## 1.1 Packing List

The package includes the following items:

- One (Programmable) Device Server hardware module
- One software utility CD
- One RS-232 console/download cable, CA-0903
- One Quick Start Guide

Note: If any of these items are missed or damaged, contact the local distributors for more information. Save the shipping materials and cartons in case you want to ship in the future.

## **1.2** Features

- Incorporate Serial Devices in an Ethernet network
- Virtual COM for 32-bit and 64-bit Windows XP/2003/Vista/7
- High-performance ARM-based Processor
- 256 MB DDR3 memory for data transmission and buffering
- Zero Data Loss
- UDP Support
- RFC2217 support
- Modem Emulator
- Open, Flexible and Scalable Platform
- SNMP Management Protocol

## **1.3 Specifications**

| Models                     | iDS-718i-D                                                                                                    | iDS-728i-T                                              | iDS-718iM-D                        | iDS-728iM-T                  | iDS-448iM-D                                                                                                    |  |  |
|----------------------------|----------------------------------------------------------------------------------------------------|---------------------------------------------------------|------------------------------------|------------------------------|----------------------------------------------------------------------------------------------------|--|--|
| CPU Module                 |                                                                                                    |                                                         |                                    |                              |                                                                                                    |  |  |
| CPU                        | 32-bit High Performance Processor                                                                                          |                                                         |                                    |                              |                                                                                                    |  |  |
| Peripheral                 | microSD, RTC, 64-bit Serial Number, Watchdog, Buzzer                                                                       |                                                         |                                    |                              |                                                                                                    |  |  |
| Communication              | n Interface                                                                                                    |                                                         |                                    |                              |                                                                                                    |  |  |
| COM1                       | 5-wire RS-232                                                                                                    | /422/485 (Isolate                                       | d)                                 |                              | 8-wire RS-232/422/485 (Isolated)                                                                                                    |  |  |
|                            |                                                                                                    | 5-wire                                                  |                                    | 5-wire                       |                                                                                                    |  |  |
| COM2                       | -                                                                                                    | RS-232/422/485<br>(Isolated)                            | -                                  | RS-232/422/485<br>(Isolated) | 8-wire RS-232/422/485 (Isolated)                                                                                                    |  |  |
| COM3                       | -                                                                                                    | -                                                       | -                                  | -                            | 8-wire RS-232/422/485 (Isolated)                                                                                                    |  |  |
| COM4                       | -                                                                                                    | -                                                       | -                                  | -                            | 8-wire RS-232/422/485 (Isolated)                                                                                                    |  |  |
| Ethernet                   | 10/100 Base-T<br>LED indicators)                                                                                           | X, RJ-45 port (Au<br>), PoE (IEEE 802.3                 | to-negotiating, A<br>Baf, Class 1) | uto MDI/MDI-X,               | 2-port 10/100 Base-TX Ethernet<br>Switch with LAN Bypass,<br>RJ-45 port (Auto-negotiating, Auto<br>MDI/MDI-X, LED indicators), PoE<br>(IEEE 802.3af, Class 1) |  |  |
| COM Port Signa             | als                                                                                                    |                                                         |                                    |                              |                                                                                                    |  |  |
| 3-wire RS-232              | RxD, TxD and                                                                                                    | GND                                                     |                                    |                              |                                                                                                    |  |  |
| 5-wire RS-232              | RxD, TxD, CTS                                                                                                    | , RTS and GND                                           |                                    |                              |                                                                                                    |  |  |
| 8-wire RS-232              | RxD, TxD, CTS                                                                                                    | , RTS ,DCD, DSR                                         | ,DTR, and GND                      |                              |                                                                                                    |  |  |
| RS-422/485                 | TxD+, TxD-, R                                                                                                    | xD+, RxD- and Gl                                        | ND/Data+, Data                     | - and GND                    |                                                                                                    |  |  |
| RS-485                     | Data+, Data- a                                                                                                    | and Iso.GND                                             |                                    |                              |                                                                                                    |  |  |
| <b>COM Port Form</b>       | ats                                                                                                    |                                                         |                                    |                              |                                                                                                    |  |  |
| Data Bits                  | 5, 6, 7, 8                                                                                                    |                                                         |                                    |                              |                                                                                                    |  |  |
| Parity                     | None, Even, O                                                                                                    | dd, Mark, Space                                         |                                    |                              |                                                                                                    |  |  |
| Stop Bits                  | 1, 1.5, 2                                                                                                    |                                                         |                                    |                              |                                                                                                    |  |  |
| Baud Rate                  | 921.6 kbps Ma                                                                                                    | 921.6 kbps Max.                                         |                                    |                              |                                                                                                    |  |  |
| Flow Control               | RTS/CTS, XON                                                                                                    | /XOFF                                                   |                                    |                              |                                                                                                    |  |  |
| Pull High/Low<br>Resistor  | Switch-selectal                                                                                                    | ble (1 k $\Omega$ for RS-4                              | 22/485, Non-Re                     | sistor for RS-232)           |                                                                                                    |  |  |
| Power                      |                                                                                                    |                                                         |                                    |                              |                                                                                                    |  |  |
| ESD Protection             | Yes (with Fram                                                                                                    | ne Ground)                                              |                                    |                              |                                                                                                    |  |  |
| Protection                 | Power input re                                                                                                    | verse polarity pro                                      | tection                            |                              |                                                                                                    |  |  |
| Required Supply<br>Voltage | +12 VDC ~ +4                                                                                                    | 8 VDC (non-regul                                        | ated) or PoE (IE                   | EE 802.3af, Class            | 1)                                                                                                    |  |  |
| Power<br>Consumption       | 3.5 W                                                                                                    |                                                         |                                    |                              |                                                                                                    |  |  |
| Software                   |                                                                                                    |                                                         |                                    |                              |                                                                                                    |  |  |
| Protocols                  | ICMP, IPv4, IPv6, TCP, UDP, DHCP, BOOTP, Telnet, SSH, FTP, SFTP, DNS, SNMP V1/V2c/V3, HTTP, SMTP, ARP                      |                                                         |                                    |                              |                                                                                                    |  |  |
| Configuration<br>Method    | Web and eSearch Utility for Windows                                                                                        |                                                         |                                    |                              |                                                                                                    |  |  |
| Virtual COM for<br>Windows | Windows XP/2                                                                                                    | Windows XP/2003/2008/7/8 x86/x64, 2012 x64, XP Embedded |                                    |                              |                                                                                                    |  |  |
| Virtual COM for<br>Linux   | Linux kernel 2.4.x, 2.6.x, 3.x                                                                                             |                                                         |                                    |                              |                                                                                                    |  |  |
| SNMP Standards             | RFC1213 MIB-II, RFC1317                                                                                                    |                                                         |                                    |                              |                                                                                                    |  |  |
| Application<br>Modes       | Virtual COM, TCP Server, TCP Client, UDP, Pair Connection, RFC2217, Terminal, Reverse Telnet, TCP<br>Modem, Modbus Gateway |                                                         |                                    |                              |                                                                                                    |  |  |

| Mechanical                |                                                                        |                                                                          |                         |  |
|---------------------------|------------------------------------------------------------------------|--------------------------------------------------------------------------|-------------------------|--|
| Dimensions<br>(W x H x D) | 76 mm x 114 mm x 42 mm<br>(97 mm x 114 mm x 42 mm<br>for "M" versions) | 76 mm x 120 mm x 42 mm<br>( 97 mm x 120 mm x 42 mm<br>for "M" versions ) | 129 mm x 166 mm x 47 mm |  |
| Installation              | DIN-Rail                                                               |                                                                          |                         |  |
| Casing                    | Plastic (Metal for "M" versions)                                       |                                                                          |                         |  |
| Environment               |                                                                        |                                                                          |                         |  |
| Operating<br>Temperature  | -25 °C ~ +75 °C                                                        |                                                                          |                         |  |
| Storage<br>Temperature    | -40 °C ~ +80 °C                                                        |                                                                          |                         |  |
| Humidity                  | 5 ~ 90% RH, non-condensing                                             |                                                                          |                         |  |

## **1.4 Ordering Information**

| iDS-718i-D     | Intelligent Device Server with 1 RS-232/422/485 (Isolated, RoHS, DB9)             |
|----------------|-----------------------------------------------------------------------------------|
| iDS-718iM-D CR | Intelligent Device Server with 1 RS-232/422/485 (Isolated, Metal Case, RoHS, DB9) |
| iDS-728i-T CR  | Intelligent Device Server with 2 RS-232/422/485 (Isolated, RoHS, Terminal block)  |
| iDS-728iM-T CR | Intelligent Device Server with 2 RS-232/422/485 (Isolated, Metal Case, RoHS,      |
|                | Terminal block)                                                                   |
| iDS-448iM-D CR | Intelligent Device Server with 4 RS-232/422/485 (Isolated, Metal Case, RoHS, DB9) |

## **1.5 Option Accessories**

| GPSU06U-6 CR    | 24 VDC/0.25 A, 6 W Power Supply                                           |  |  |  |
|-----------------|---------------------------------------------------------------------------|--|--|--|
| MDR-20-24 CR    | 24 VDC/1 A, 24 W Power Supply with DIN-R                                  |  |  |  |
| DIN-KA52F-48 CR | 48V/0.52A, 25 W Power Supply with DIN-Rail Mounting (RoHS, for NS-205PSE) |  |  |  |
| CA-0903         | 9-Pin Female D-Sub and RS-232 Connector Cable, 30 cm Cable                |  |  |  |
| CA-0910         | 9-Pin Female D-Sub and 3-wire RS-232 Cable, 1 m Cable                     |  |  |  |
| NS-205 CR       | Unmanaged 5-port Industrial Ethernet Switch (RoHS)                        |  |  |  |
| NS-205PSE CR    | Unmanaged Ethernet Switch with 4 PoE Ports and 1 RJ-45 Uplink (RoHS)      |  |  |  |

## 2.1 Dimensions and Mounting

iDS Series

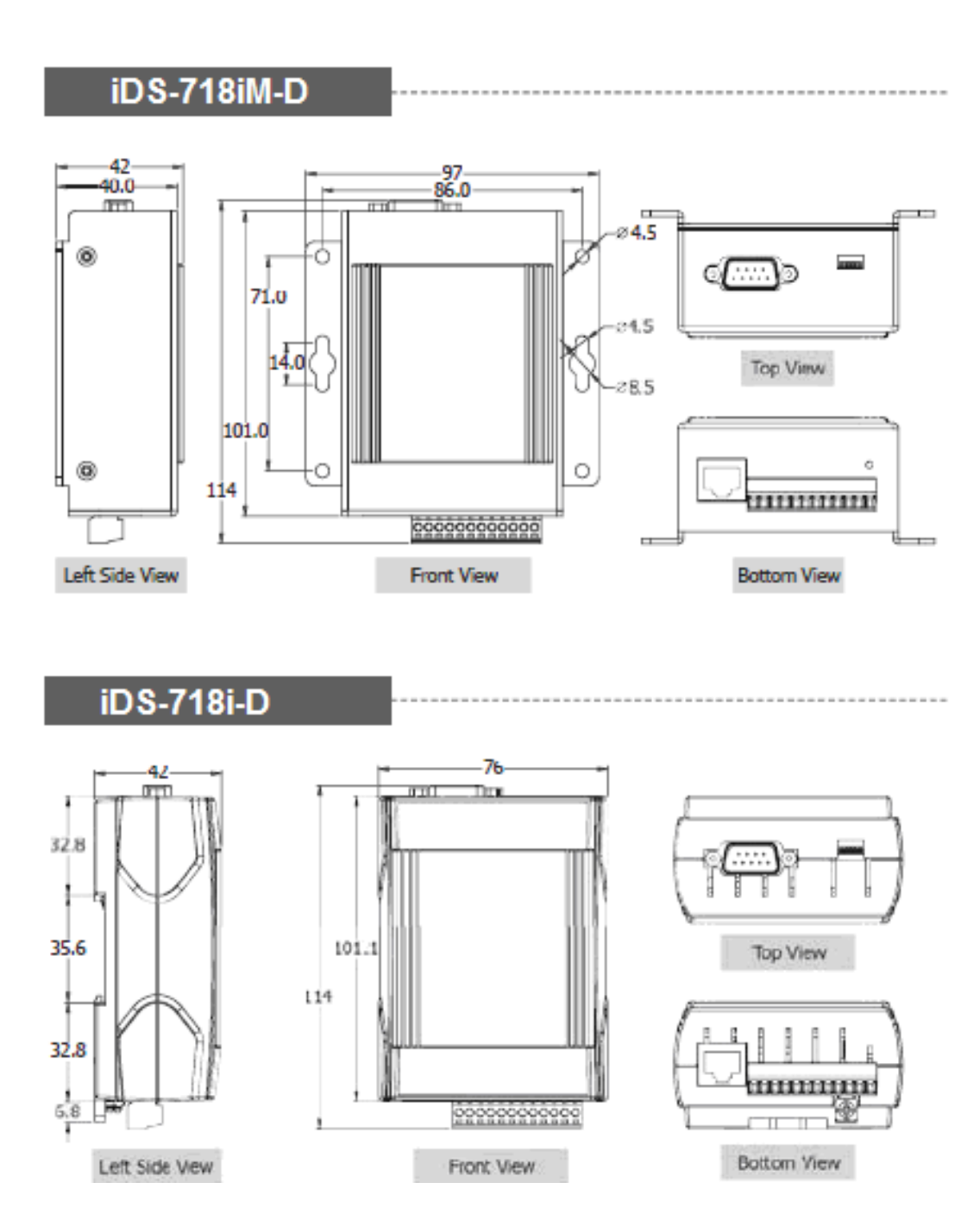

Unit: mm

## iDS-728iM-T

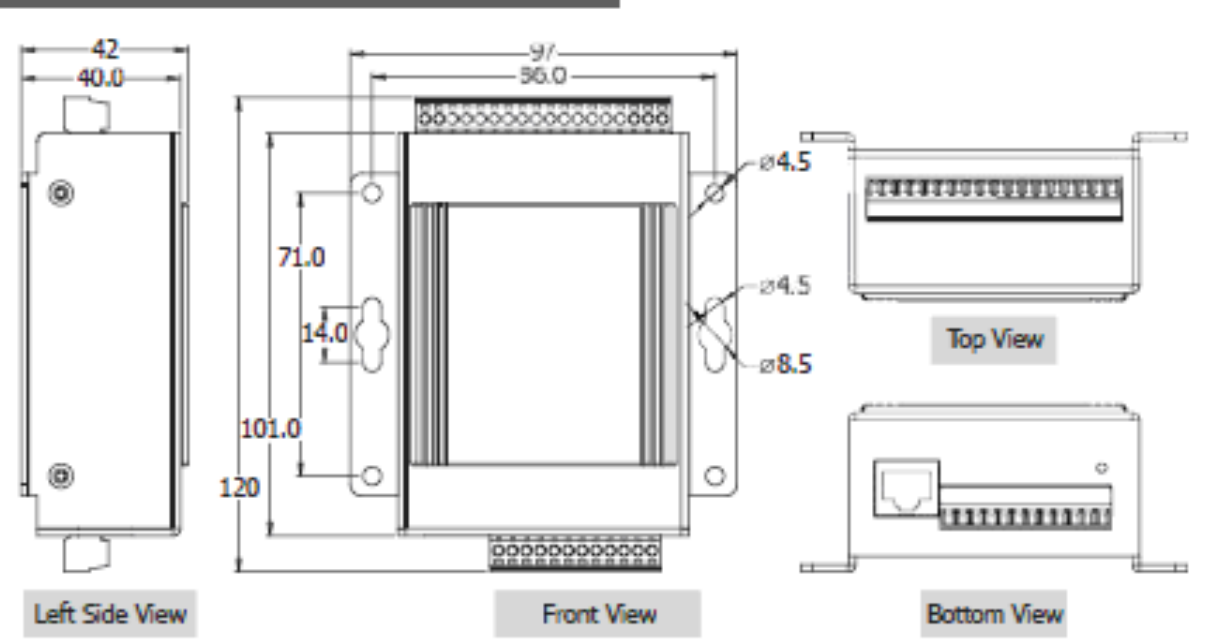

iDS-728i-T

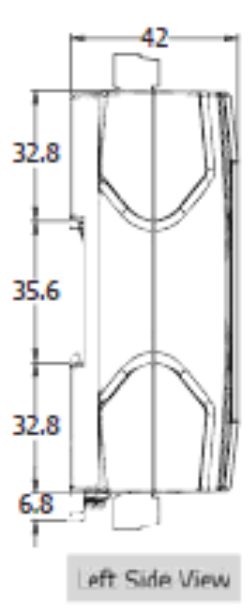

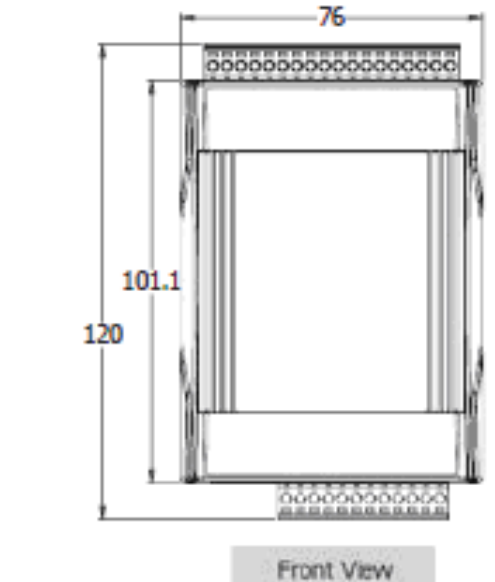

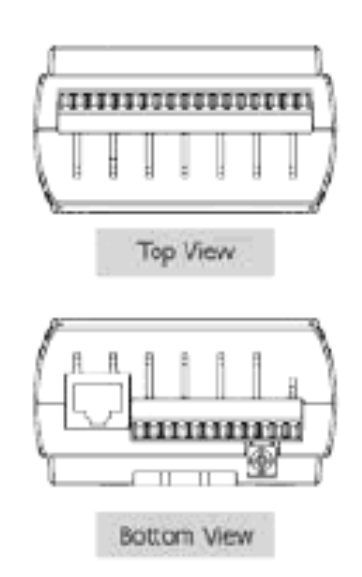

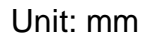

Fig 2-3

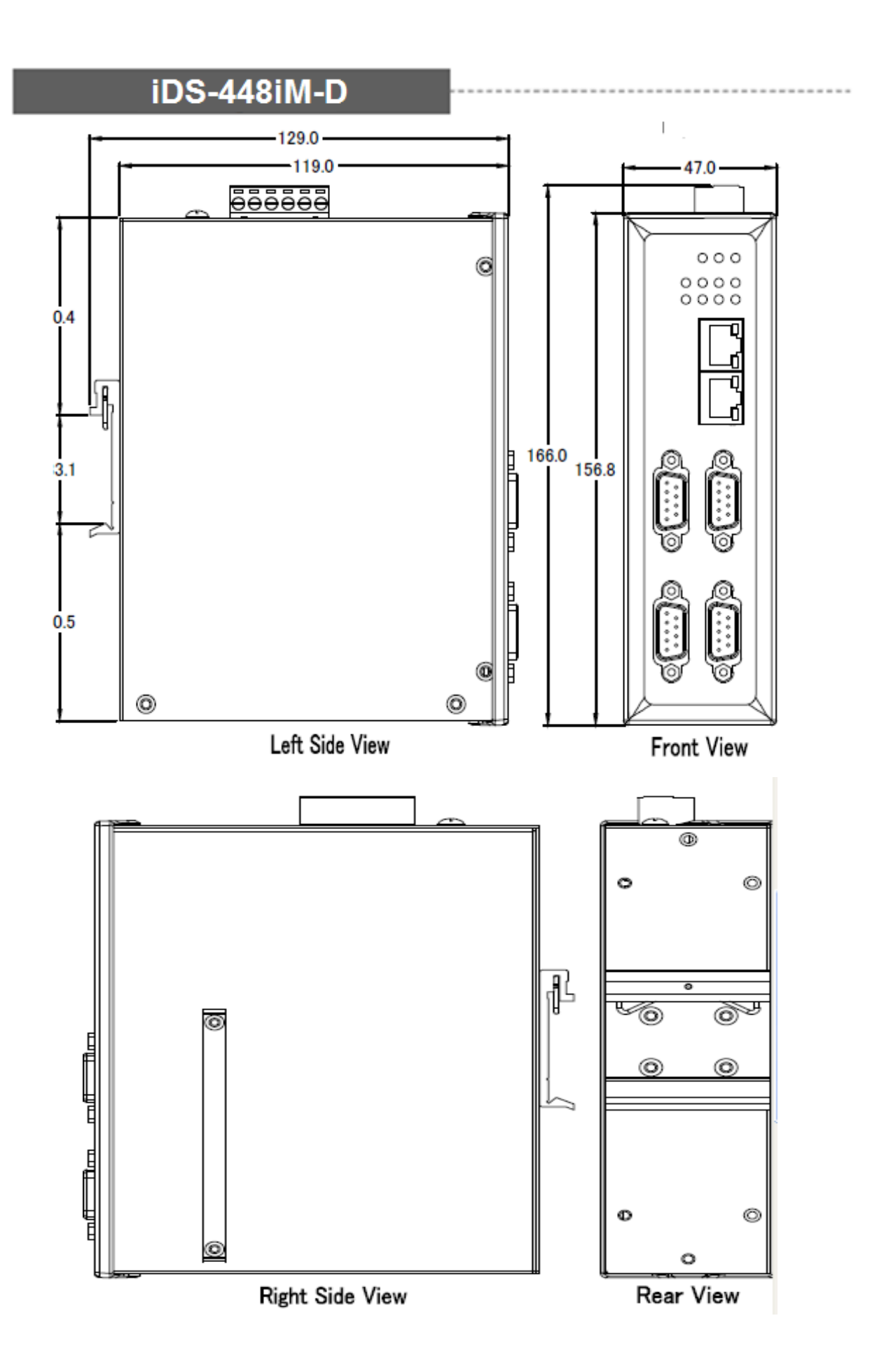

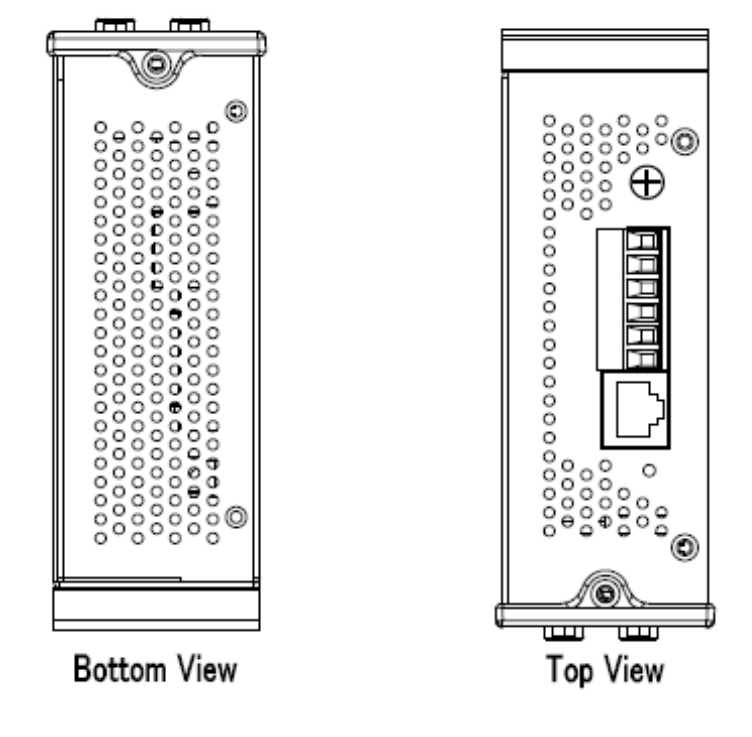

Unit: mm

Fig 2-4

### 2.2.1 iDS-718 Series

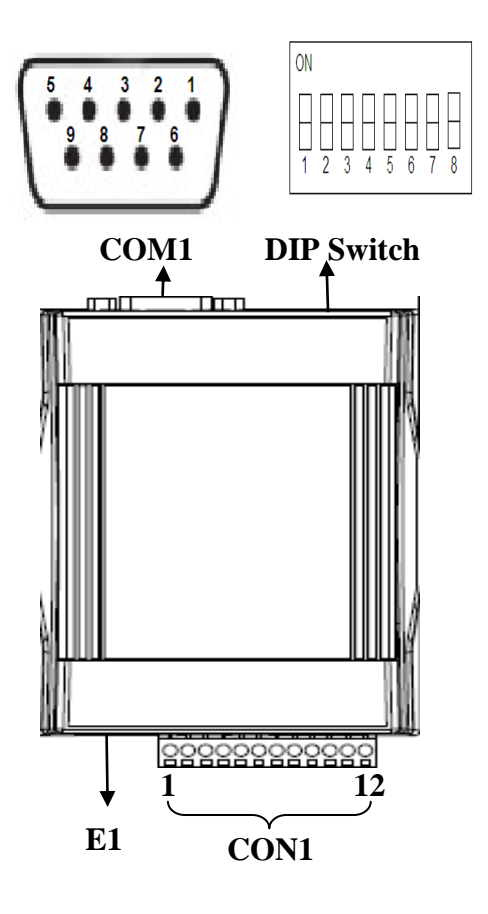

| $EI \approx CONI(I IZ)$ |    |                     |  |  |
|-------------------------|----|---------------------|--|--|
| Terminal I              | NO | Pin Assignment      |  |  |
| E1                      |    | Link/Act<br>10/100M |  |  |
| 1                       |    | -                   |  |  |
| 2                       |    | -                   |  |  |
| 3                       |    | -                   |  |  |
| 4                       |    | -                   |  |  |
| 5                       |    | -                   |  |  |
| 6                       |    | -                   |  |  |
| 7                       |    | -                   |  |  |
| 8                       |    | -                   |  |  |
| 9                       |    | -                   |  |  |
| 10                      |    | -                   |  |  |
| DC                      | 11 | P.PWR               |  |  |
| (12~48V)                | 12 | P.GND               |  |  |

#### E1 & CON1(1 ~ 12)

#### Pull high/low resistors for the RS-422/RS-485 Port

| DIP<br>Switch | 1             | 2  | 3    | 4 | 5          | 6      | 7    | 8    |
|---------------|---------------|----|------|---|------------|--------|------|------|
|               | RS-485/RS-422 |    |      |   | RS-485     | RS-422 | N#1  | 140  |
|               | Pull High/Low |    |      |   | Terminator |        | IVII | IVIU |
| ON            | 11            | <Ω | 1 ΚΩ |   | 120 Ω      | 120 Ω  | 0    | 0    |
| OFF           | Default       |    |      |   |            |        | 1    | 1    |

#### COM1 Pin Assignment

| Pin | RS232 | RS422 | RS485 |
|-----|-------|-------|-------|
| 1   | -     | TXD-  | Data- |
| 2   | RXD   | TXD+  | Data+ |
| 3   | TXD   | RXD+  | -     |
| 4   | -     | RXD-  | -     |
| 5   | GND   | GND   | GND   |
| 6   | -     | -     | -     |
| 7   | RTS   | -     | -     |
| 8   | CTS   | -     | -     |
| 9   | -     | -     | -     |

#### DIP Switch(COM1 Mode)

| COM1     | M1  | M0  | DIP Switch            |
|----------|-----|-----|-----------------------|
| RS232    | ON  | OFF | ON<br>1 2 3 4 5 6 7 8 |
| RS422    | OFF | ON  | ON<br>1 2 3 4 5 6 7 8 |
| RS485    | OFF | OFF | ON<br>1 2 3 4 5 6 7 8 |
| Software | ON  | ON  | ON<br>1 2 3 4 5 6 7 8 |

## 2.2.2 iDS-728 Series

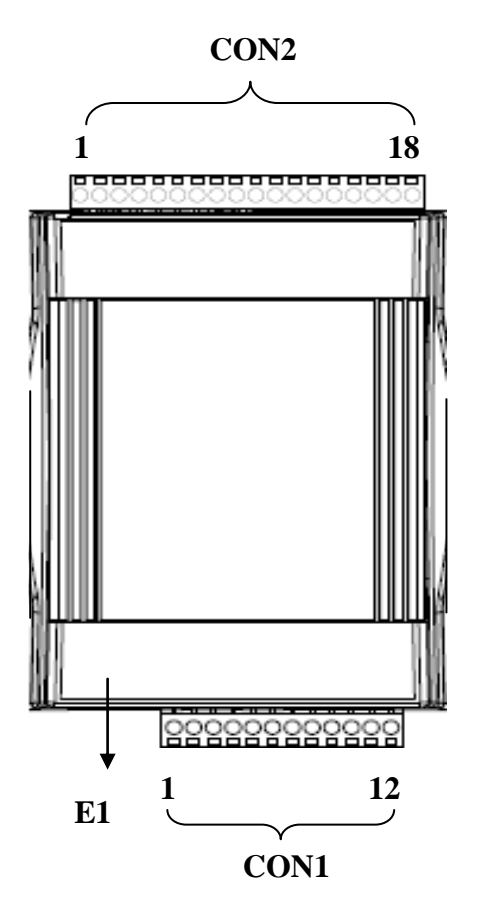

|            | $EI \& CONI(I \sim IZ)$ |                     |  |  |  |
|------------|-------------------------|---------------------|--|--|--|
| Terminal N | 10                      | Pin Assignment      |  |  |  |
| E1         |                         | Link/Act<br>10/100M |  |  |  |
| 1          |                         | -                   |  |  |  |
| 2          |                         | -                   |  |  |  |
| 3          |                         | -                   |  |  |  |
| 4          |                         | -                   |  |  |  |
| 5          |                         | -                   |  |  |  |
| 6          |                         | -                   |  |  |  |
| 7          |                         | -                   |  |  |  |
| 8          |                         | -                   |  |  |  |
| 9          |                         | -                   |  |  |  |
| 10         |                         | -                   |  |  |  |
| DC         | 11                      | P.PWR               |  |  |  |
| (12V-48V)  | 12                      | P.GND               |  |  |  |

#### 1 8 0011/1 ~ 12

CON2(1~18)

|         | •    |                 |
|---------|------|-----------------|
| Termina | I NO | Pin Assignment  |
|         | 1    | RS-422_RxD2-    |
|         | 2    | RS-422_RxD2+    |
|         | 3    | RS-422_TxD2/D2- |
|         | 4    | RS-422_TxD2/D2+ |
| COM2    | 5    | RS-232_CTS2     |
|         | 6    | RS-232_RTS2     |
|         | 7    | RS-232_RxD2     |
|         | 8    | RS-232_TxD2     |
|         | 9    | GND2            |
|         | 10   | RS-422_RxD1-    |
|         | 11   | RS-422_RxD1+    |
|         | 12   | RS-422_TxD1/D1- |
|         | 13   | RS-422_TxD1/D1+ |
| COM1    | 14   | RS-232_CTS1     |
|         | 15   | RS-232_RTS1     |
|         | 16   | RS-232_RxD1     |
|         | 17   | RS-232_TxD1     |
|         | 18   | GND1            |

## 2.2.3 iDS-448 Series

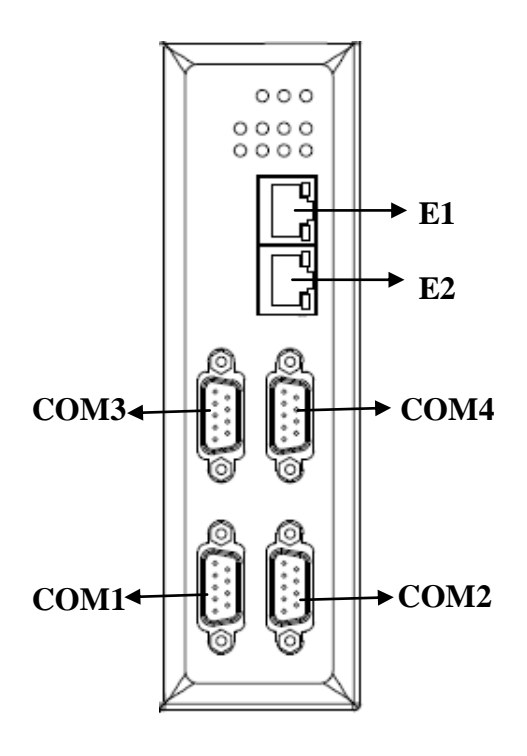

| E          | E1, E2 & CON1(1 ~ 6) |                     |  |  |  |
|------------|----------------------|---------------------|--|--|--|
| Terminal I | NO                   | Pin Assignment      |  |  |  |
| E1 、 E2    |                      | Link/Act<br>10/100M |  |  |  |
| DC         | 1                    | P.PWR               |  |  |  |
| (12~48V)   | 2                    | P.GND               |  |  |  |
|            | 3                    | P.PWR               |  |  |  |
|            | 4                    | P.GND               |  |  |  |
| 5          |                      | -                   |  |  |  |
| 6          |                      | _                   |  |  |  |

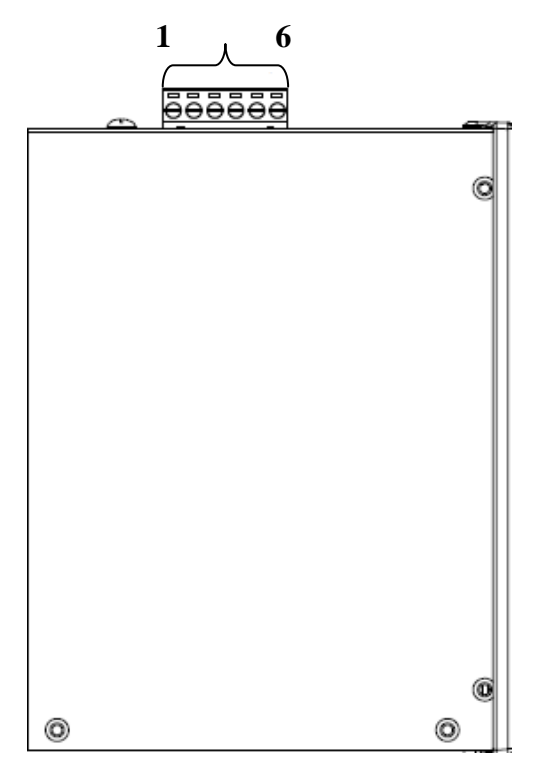

#### **COM1~4** Pin Assignment

| Pin | RS232 | RS422 | RS485 |
|-----|-------|-------|-------|
| 1   | DCD   | TXD-  | Data- |
| 2   | RXD   | TXD+  | Data+ |
| 3   | TXD   | RXD+  | -     |
| 4   | DTR   | RXD-  | -     |
| 5   | GND   | GND   | GND   |
| 6   | DSR   | -     | -     |
| 7   | RTS   | -     | -     |
| 8   | CTS   | -     | -     |
| 9   | -     | -     | -     |

#### DIP Switch (COM1~4 Mode)

| COM1     | M1  | M0  | DIP Switch            |
|----------|-----|-----|-----------------------|
| RS232    | ON  | OFF | ON<br>1 2 3 4 5 6 7 8 |
| RS422    | OFF | ON  | ON<br>1 2 3 4 5 6 7 8 |
| RS485    | OFF | OFF | ON<br>1 2 3 4 5 6 7 8 |
| Software | ON  | ON  | ON<br>1 2 3 4 5 6 7 8 |

## 2.3 LED Indicators

The iDS contains three LED indicators.

| LED Indicators | Color | Meaning                      |
|----------------|-------|------------------------------|
| PWR            | Red   | Power is on                  |
| RUN            | Green | OS is running                |
| Ethernet       | Green | Ethernet Cable is connecting |

Table 2-1

### 2.4.1 Factory Setting

IP: 192.168.255.1
NetMask: 255.255.255.0
Gateway: 192.168.255.254
Protocol: icpdas protocol

### 2.4.2 Setting IP Address

Using web browser (IE or Chrome) and typing the default IP (192.168.255.1) to connect to the iDS devices to set IP address(DHCP or Static). Please refer to the Fig  $2-4 \\ > 2-5$ :

| 🌈 iDS-700 Series Setup Page - Wi | ndows Internet Explorer           |                                        |
|----------------------------------|-----------------------------------|----------------------------------------|
| 💽 🗢 🙋 http://192.168.255.        | Default IP Addres                 | S V V                                  |
| 🏉 iDS-700 Series Setup Page      |                                   |                                        |
| iDS-700 Series                   | ogOut                             |                                        |
| Login                            |                                   |                                        |
| UserName                         | admin                             | Default ID : admin<br>Password : admin |
| Password                         | •••••                             |                                        |
| ©ICPDAS                          | Click "Login" bu<br>management in | utton to use the iDS-700<br>iterface.  |

Fig 2-5 Login

| G | 💽 🗢 🙋 http://192.16       | 8.255.1/network   |                                                 |
|---|---------------------------|-------------------|-------------------------------------------------|
| C | iDS-700 Series Setup Page |                   |                                                 |
|   | iDS-700 Series            | LogOut            |                                                 |
|   | DEVICE<br>INFORMATION     | Network Setting   |                                                 |
|   | Basic Setting             | MAC Address       | 78:C5:E5:95:C6:A8                               |
|   |                           | IP1 Configuration | 2 Set IP Information                            |
| 1 | Click "Network"           | IP address        | 10.1.0.109                                      |
|   | SETTING<br>Port1          | netmask           | 255.255.0 9                                     |
|   | - Advanced<br>Options     | gateway           | 10.1.0.254                                      |
|   | DEVICE SERVER             | DNS1              |                                                 |
|   | Port1<br>- Advanced       |                   | Save 3 Click "save" button to save the setting. |

Fig 2-6 Network

# 3. Web Management Interface

## 3.1 Web Browser

User can use the web browser (IE 8 or later version, Chrome) to operate the iDS-700 series web management interface. User can input the IP address to connect to the "**login**" interface of iDS-700 device. Please refer to the Fig 3-1:

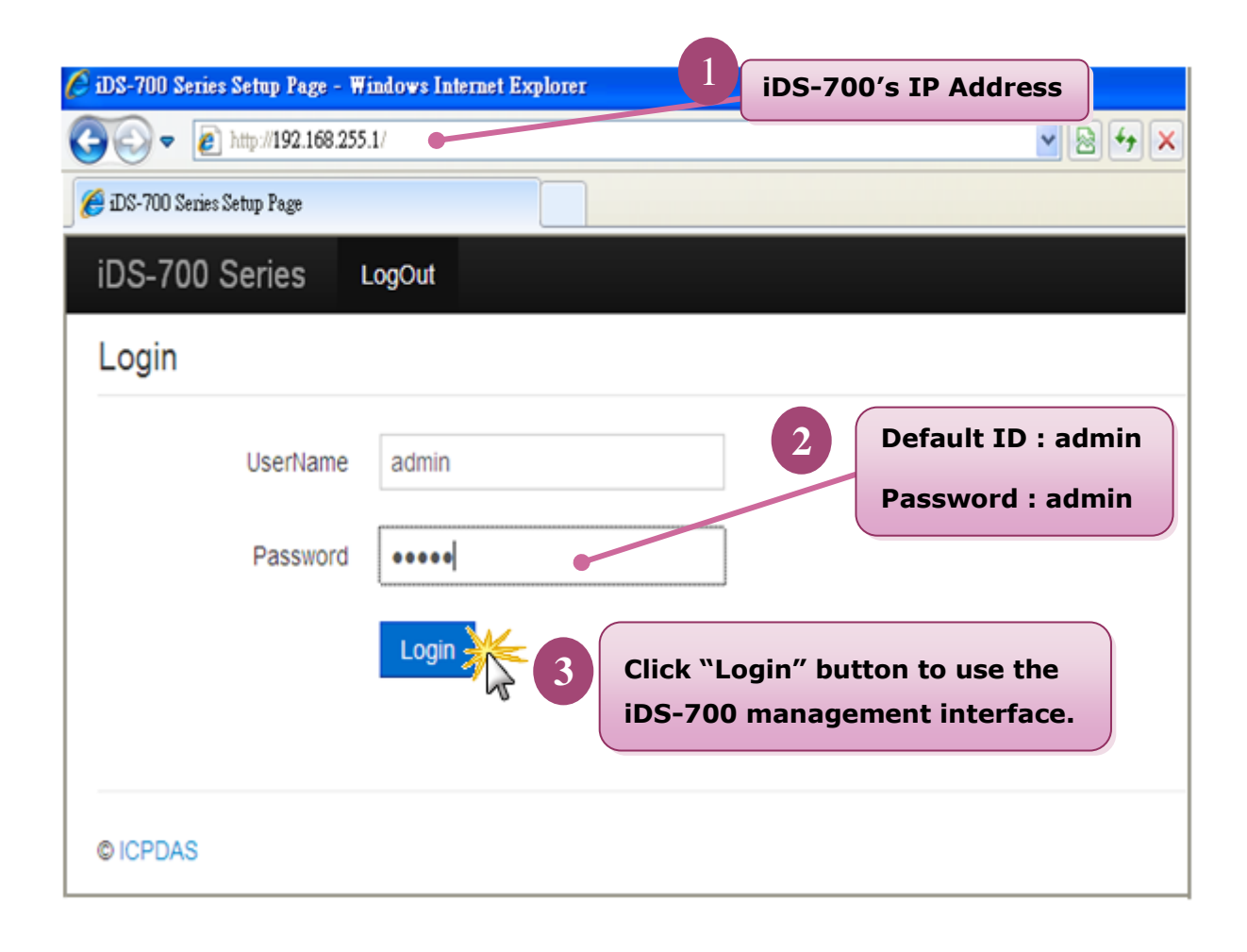

Fig 3-1 Login

## 3.2 Initialize Setting

## 3.2.1 Basic Setting

Clicking the "**Basic Setting**" to set the iDS's hostname or enable/disable the function "**UDP search**" (the system default don't enable). Please refer to the Fig 3-2:

| 🖉 iDS-700 Series Setup Page     | - Windows Internet Explorer |                                                                                                    |
|---------------------------------|-----------------------------|----------------------------------------------------------------------------------------------------|
| 💽 🗢 🙋 http://10.1.0.            | 109/basic                   | A Market      A Market      A Market |
| 🥖 iDS-700 Series Setup Page     |                             |                                                                                                    |
| iDS-700 Series                  | LogOut                      |                                                                                                    |
| DEVICE                          | Basic Setting               | 2 Set the basic setting                                                                                                    |
| Basic Setting                   | Server Name                 | iDS-700                                                                                                    |
| Click "Bas                      | ic Setting"<br>UDPSearch    | Disable                                                                                                    |
| SERIAL PORT<br>SETTING<br>Port1 |                             | Save 3 Click "Save" button to save the setting.                                                                                                    |

Fig 3-2 Basic Setting

### 3.2.2 Network Setting

Clicking the "Network" to set the IP address. Please refer to the Fig 3-3:

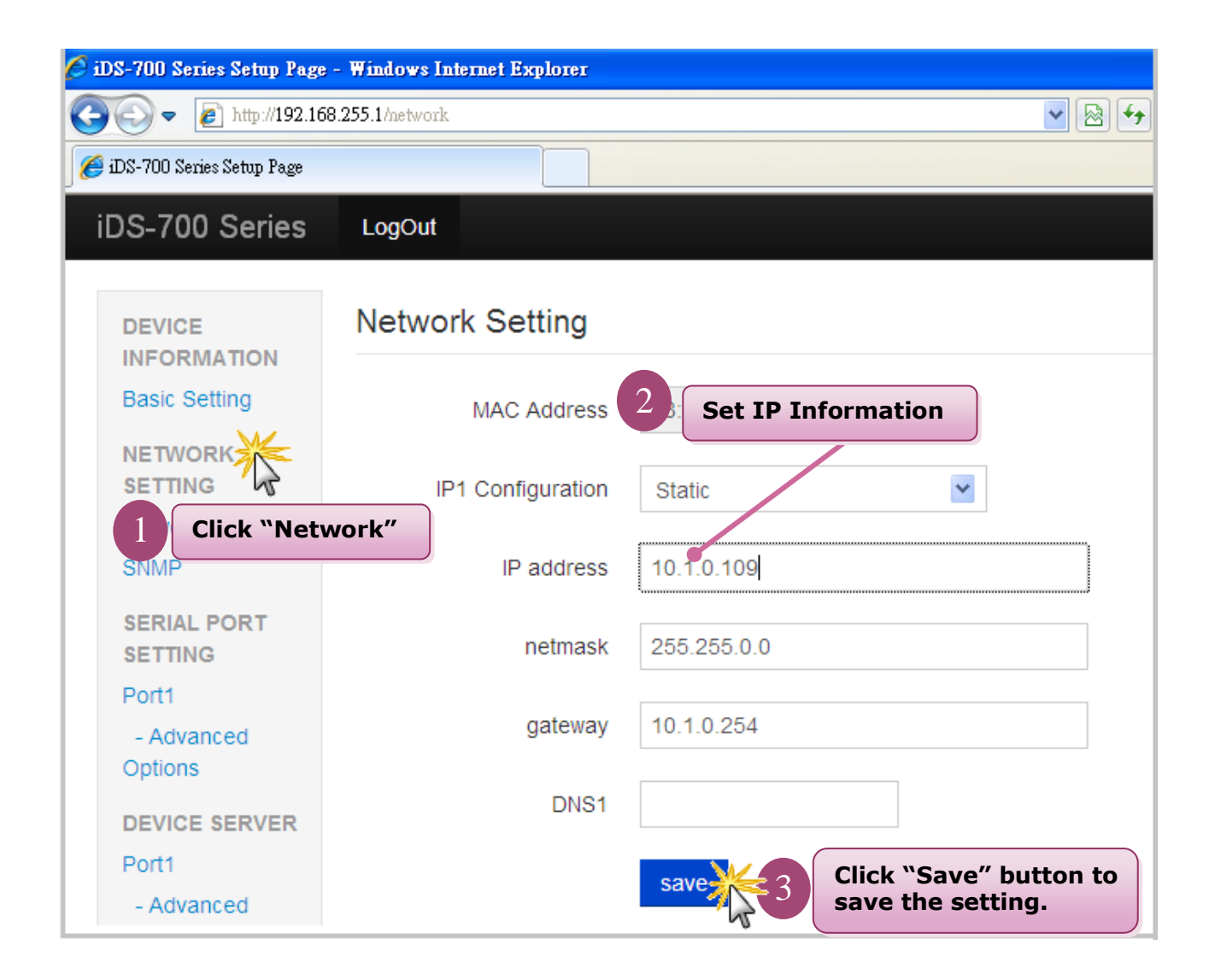

Fig 3-3 Network

#### 3.2.3 SNMP

Clicking the "SNMP" to set the SNMP Agent. Please refer to the Fig 3-4:

| iDS-700 Series        | LogOut                  |                                                                         |
|-----------------------|-------------------------|-------------------------------------------------------------------------|
|                       | SNMP Configuration      | Set SNMP Configuratio                                                   |
| Basic Setting         | Agent                   |                                                                         |
| NETWORK<br>SETTING    | Read Community Name     | private                                                                 |
|                       | Write Community Name    | public                                                                  |
| Click "SNMP"          | Contact                 | Administrator <postmaster@example.com< th=""></postmaster@example.com<> |
| Ροπι                  | Location                | Right here, right now.                                                  |
| - Advanced<br>Options | SNMP V3 read only       | user                                                                    |
| Port2                 | UserName                | icpdasr                                                                 |
| Options               | Authentication Password | 123456789                                                               |
| DEVICE SERVER         | Authentication Protocol | SHA                                                                     |
| - Advanced<br>Options | Privacy Password        | 123456789                                                               |
|                       | Privacy Protocol        | AES                                                                     |
|                       | SNMP V3 read/rwrite     | e only user                                                             |
|                       | UserName                | icpdasw                                                                 |
|                       | Authentication Password | 123456789                                                               |
|                       | Authentication Protocol | SHA                                                                     |
|                       | Privacy Password        | 123456789                                                               |
|                       | Privacy Protocol        | AES                                                                     |
|                       |                         | Click "Save" button<br>save the setting.                                |

Fig 3-4 SNMP

## 3.2.4 Account/Password Table

Clicking the "Account/Password Table" to set the account information. Please refer to the Fig 3-5:

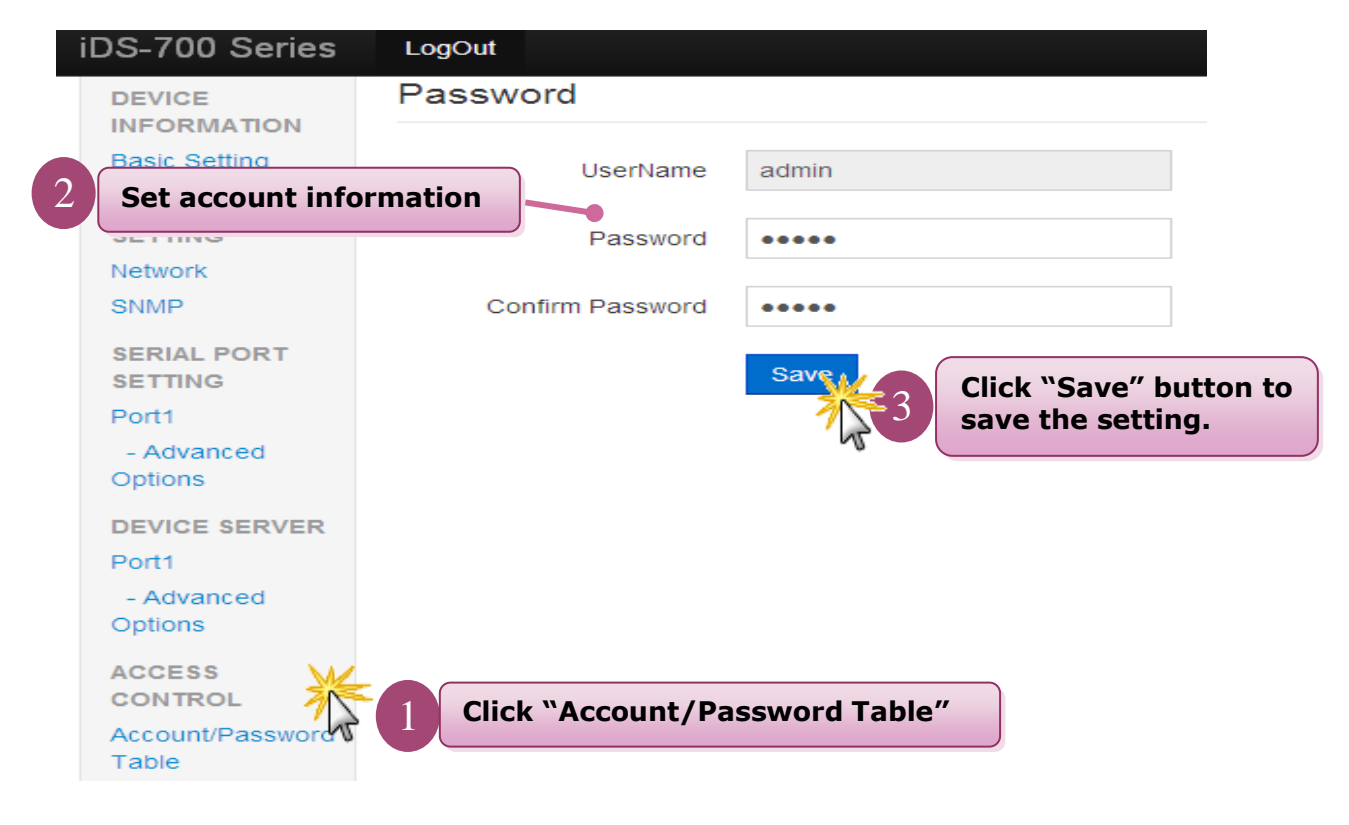

Fig 3-5 Account/Password Table

## 3.2.5 Accessible IP Table

Clicking the "Accessible IP Table" to enable/disable the rules of IP filter. Please refer to the Fig 3-6:

| 🏉 iDS-700 Series Setup Page |                  |             |            |                              |                         |
|-----------------------------|------------------|-------------|------------|------------------------------|-------------------------|
| iDS-700 Series              | LogOut           |             |            |                              |                         |
| ACCESS<br>CONTROL           | Accessib         | le IP Table |            |                              |                         |
| Click "                     | <b>Accessibl</b> | e IP Tabl   | e          | 2                            | Click "Edit"            |
|                             | No.              | IP          | Netmask    | Status                       | Action                  |
| Table                       | 1                |             |            | Disable                      | EXC.                    |
| MONITOR                     | 2                |             |            | Disable                      | Edit                    |
| Async                       | 3                |             |            | Disable                      | Edit                    |
| Async Setting               | 4                |             | N.         |                              |                         |
| EVENT                       | 5                |             | 51         |                              |                         |
| Events                      | e                | NO. 1       |            |                              |                         |
| 3 Enable                    | e/Disable        | IP filer    |            |                              |                         |
|                             |                  |             | Status     | Disable<br>Enable<br>Disable |                         |
|                             |                  |             | IP Address |                              |                         |
|                             |                  |             | Netmask    |                              |                         |
|                             |                  |             |            | Saver Cancel                 |                         |
|                             |                  |             |            | <sup>7</sup>  } 4   s        | Save or Cancel the rule |

Fig 3-6 Accessible IP Table

### 3.2.6 Monitor

Clicking the "Line/Async/Async Setting" to get the COM's information. Please refer to the Fig 3-7 and Fig 3-8:

| 🏉 iDS-700 Series Setup Page |             |            |                     |     |     |
|-----------------------------|-------------|------------|---------------------|-----|-----|
| iDS-700 Series              | LogOut      | 2          | Get COM's informati | ion |     |
| Accessible IP               | Monitor Asy | 'nc        |                     |     |     |
| Table                       | Port        | TxTotalCnt | RxTotalCnt          | CTS | DSR |
| MONITOR                     | 1           | 0          | 0                   | OFF | ON  |
| Async                       | 2           | 0          | 0                   | ON  | ON  |
| Asyrid 1 C                  | lick "Asyn  | c″         |                     |     |     |

Fig 3-7 Async

| 🏉 iDS-700 Series Setup Page |         |               |          |         |         |       |       |     |      |     |   |
|-----------------------------|---------|---------------|----------|---------|---------|-------|-------|-----|------|-----|---|
| iDS-700 Series              | LogOu   | t             |          |         |         |       |       |     |      |     |   |
| Table<br>Accessible IP      | Monitor | Async Setting | 2        | Get CC  | )M′s in | forma | ation |     |      |     |   |
| Table                       | Port    | BaudRate      | Databits | StopBit | Parity  | RTS   | CTS   | XON | XOFF | DTR | D |
| MONITOR                     | 1       | 115200        | 8        | 1       | None    | ON    | OFF   | OFF | OFF  | ON  | С |
| Async<br>Async Setting      | 2       | 9600          | 8        | 1       | None    | ON    | ON    | OFF | OFF  | ON  | С |
| *                           | Click   | "Async S      | Setting" |         |         |       |       |     |      |     |   |

Fig 3-8 Async Setting

## 3.2.7 Event Notification

Clicking the "**Events**" and "**Email/SNMP Trap**" to set the function of events notification and inform the system administrator. Please refer to the Fig 3-9, Fig 3-10:

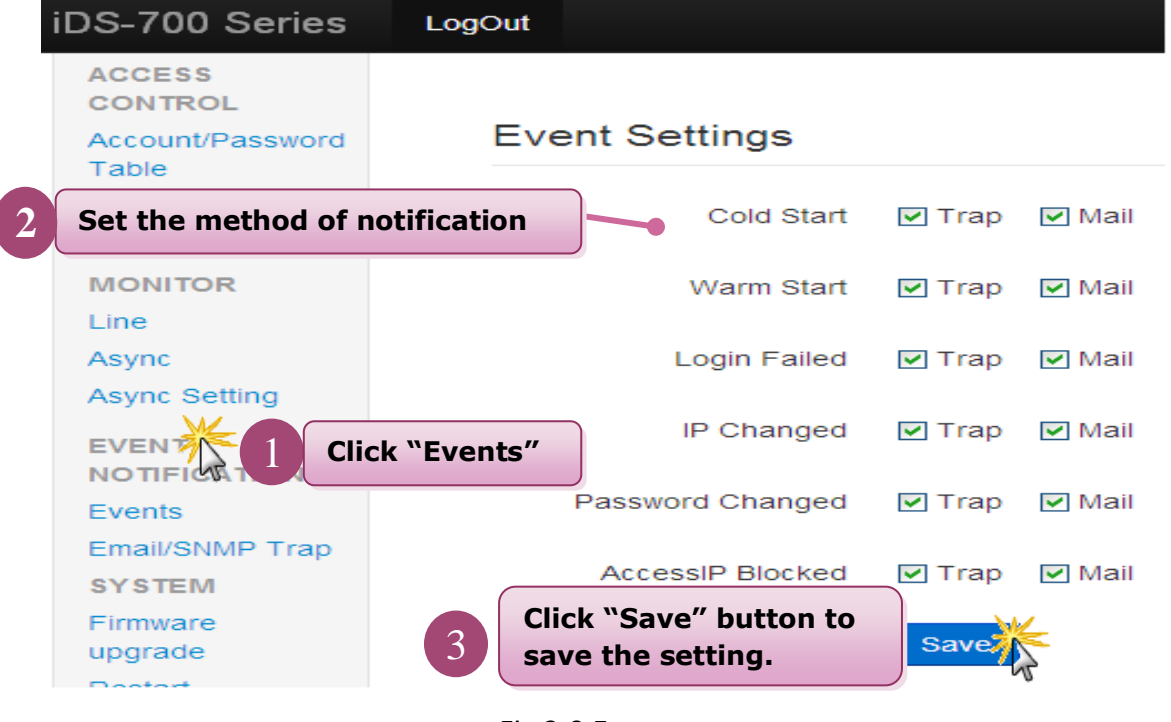

Fig 3-9 Events

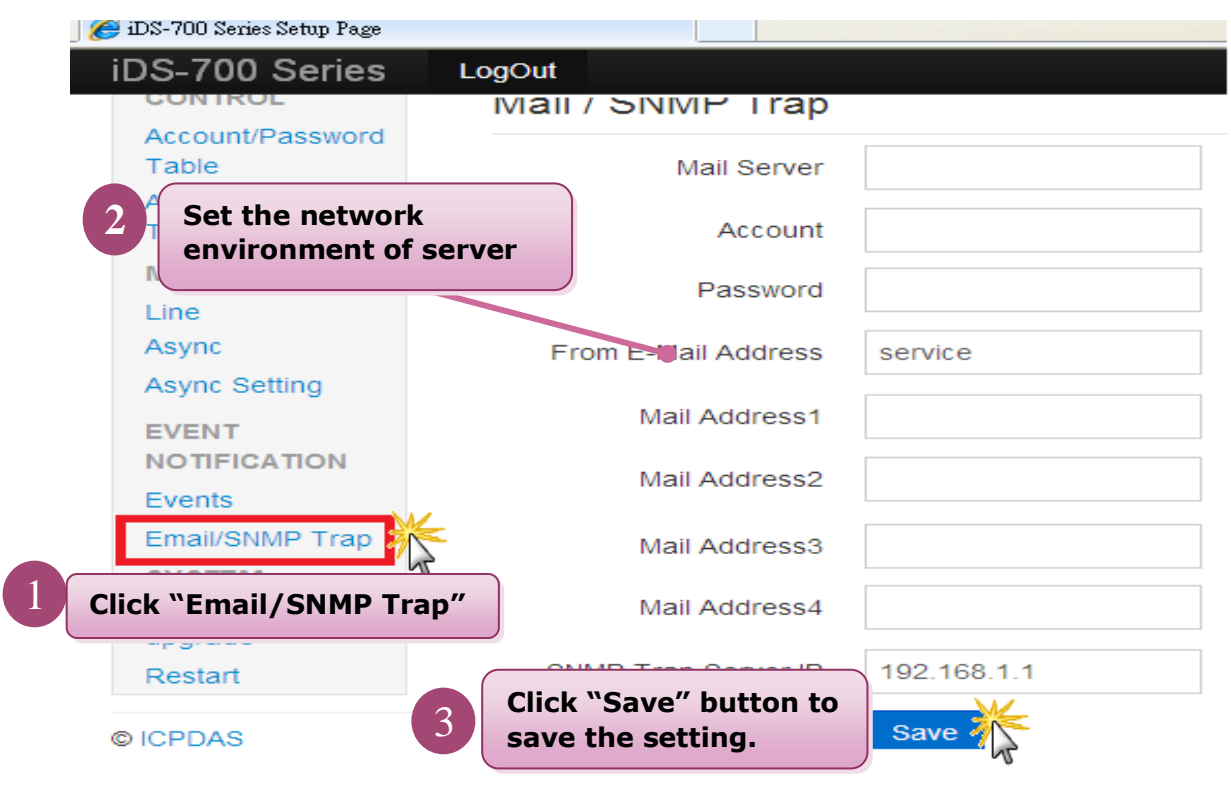

Fig 3-10 Email/SNMP Trap

## 3.2.8 Firmware Upgrade

Clicking the "Firmware upgrade" to update the iDS's firmware. Please refer to the Fig 3-11:

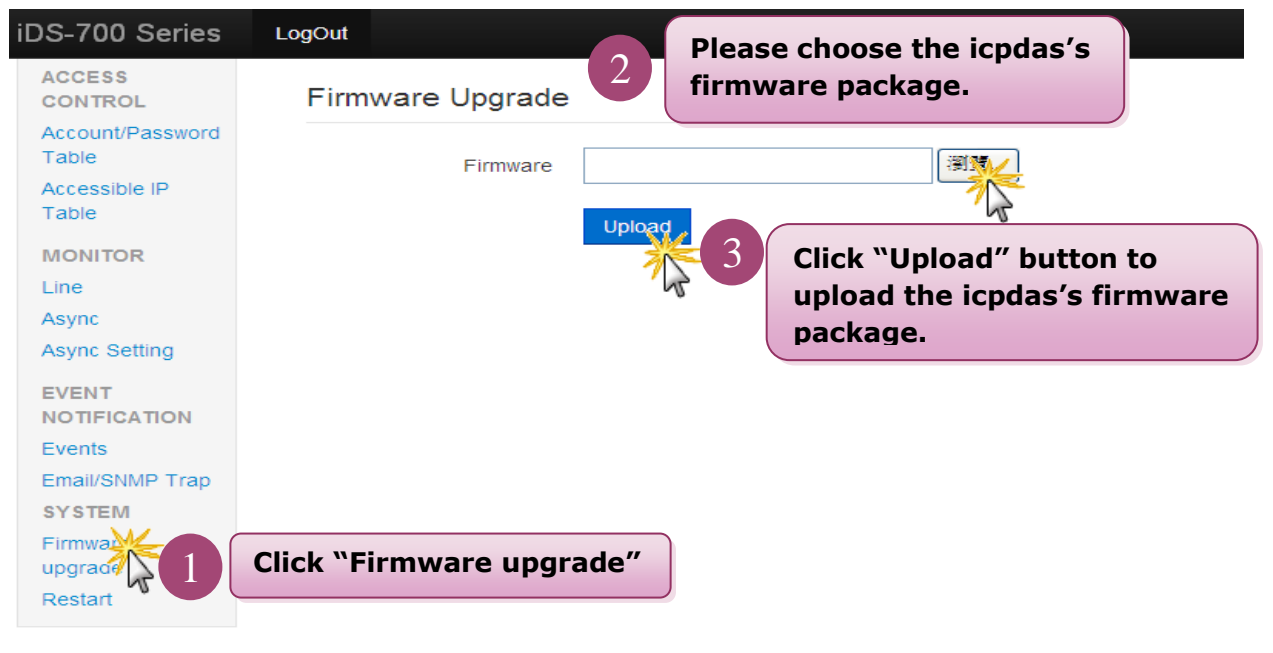

Fig 3-11 Firmware upgrade

### 3.2.9 Restart

Clicking the "Restart" to reboot the iDS-700 module. Please refer to the Fig 3-12:

| iDS-700 Series  | LogOut                    |  |
|-----------------|---------------------------|--|
| Table           |                           |  |
| Accessible IP   |                           |  |
| Table           | Restart                   |  |
| MONITOR         |                           |  |
| Line            |                           |  |
| Async           |                           |  |
| Async Setting   | Restart                   |  |
| EVENT           |                           |  |
| NOTIFICATION    | Click "Restart" button to |  |
| Events          | reboot iDS-700 module.    |  |
| Email/SNMP Trap |                           |  |
| SYSTEM          |                           |  |
| Firmware        |                           |  |
| upgrade 📈 👝 🦳   |                           |  |
| Restart         | lick "Restart"            |  |
| 45              |                           |  |

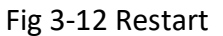

Programmable Device Server User Manual (V1.1, Mar. 2020)

# 4. Serial Port Operation Modes

## 4.1 Serial Port Basic Setting

Clicking the SERIAL PORT SETTING "**Port1**" to set the serial port's basic configuration or click the SERIAL PORT SETTING "**Advanced Options**" to set the serial port's modem control and command setting. Please refer to the Fig 4-1, Fig 4-2:

| iDS-700 Series        | LogOut                                   |                          |          |
|-----------------------|------------------------------------------|--------------------------|----------|
| DEVICE                | Serial Port                              |                          |          |
| INFORMATION           |                                          |                          |          |
| basic setting         | Com Port 1                               |                          |          |
| NETWORK               |                                          |                          | <b>`</b> |
| Network               | Port Configuration                       | Set Port's Configuration | J        |
| SNMP                  |                                          | Desta                    |          |
|                       | Allas                                    | Ροπ                      |          |
| Click "Port1"         | Physical Interface                       | RS232                    |          |
| Port1                 |                                          |                          |          |
| - Advanced            | Flow Control                             | NONE                     | ~        |
| Options               |                                          |                          |          |
| Port2                 | Communication Pararmet                   | ters                     |          |
| - Advanced<br>Options | Baudrate                                 | 115200                   | ~        |
|                       |                                          |                          | _        |
| DEVICE SERVER         | DataBit                                  | 8                        | *        |
| - Advanced            | Darity                                   | Nene                     |          |
| Options               | Pality                                   | None                     | ×        |
| Port2                 | StopBit                                  | 1                        | *        |
|                       |                                          |                          |          |
| 3                     | Click "Save" button to save the setting. | Save                     |          |
|                       |                                          | 6                        |          |

Fig 4-1 Port1

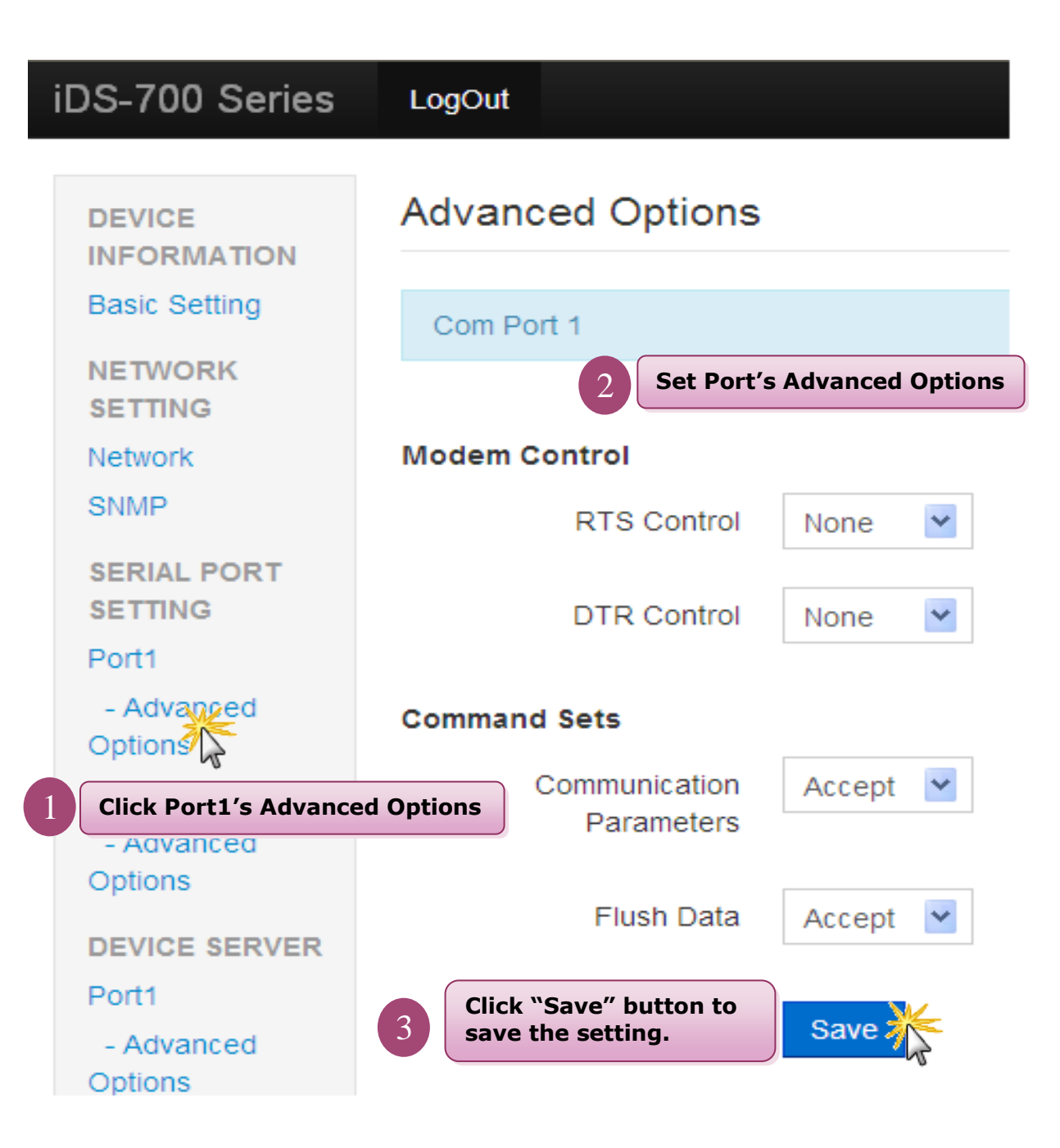

Fig 4-2 Port1's Advanced Option

## 4.2 Virtual COM

## 4.2.1 Installing Virtual COM Utility

Please install **VxComm Utility** (v 2.12.07 or later version), the software can download from below web link: <u>http://ftp.icpdas.com/pub/cd/8000cd/napdos/driver/vxcomm\_driver/</u>

### 4.2.2 Network Setting

Please refer to chapter "3.2.2" to set network environment of iDS modules.

## 4.2.3 Configuring Virtual COM Ports

Please refer to below steps to set and use the virtual COM ports.

- 1. Double click the **VxComm Utility** shortcut on the desktop.
- Click the "Add Server[s]" button to connect to the iDS-700, then user assign a COM Port number and click "OK" to save your settings, please refer to Fig 4-3.

| 💞 ∀xComm Utility [ v2.12.0                     | <b>)7, Apr.24,</b> 2 | 2014 ]                                                                              |       |
|------------------------------------------------|----------------------|-------------------------------------------------------------------------------------|-------|
| <u>File S</u> erver <u>P</u> ort <u>T</u> ools |                      |                                                                                     |       |
|                                                | P                    | Configure Server Co                                                                 | onfig |
| Click "Ad                                      | dd Serv              | vers" button                                                                        | Bauc  |
| Add Ser                                        |                      | Adding Servers                                                                      |       |
| Remove Selver                                  |                      | IP Range   Server Options   Port Options   Server Information Server Name : 100,700 | ]     |
| Search Servers                                 |                      | IP Range Start :     10.1.0.84                                                      |       |
| Exit                                           |                      | IP Range End :  10.1.0.84<br>Includes the following special IP :                    |       |
|                                                | Name                 | Virtual COM and I/O Port Mappings                                                   |       |
|                                                |                      | COM Port : COM2 Click "OK" to run                                                   |       |
| 2 Set COM's                                    | s Name               | COM5<br>COM7<br>COM7<br>COM8<br>COM9<br>COM12                                       |       |

Fig 4-3

3. Click on iDS-700's name and check the virtual COM port mappings on the PC, please refer to

Fig 4-4.

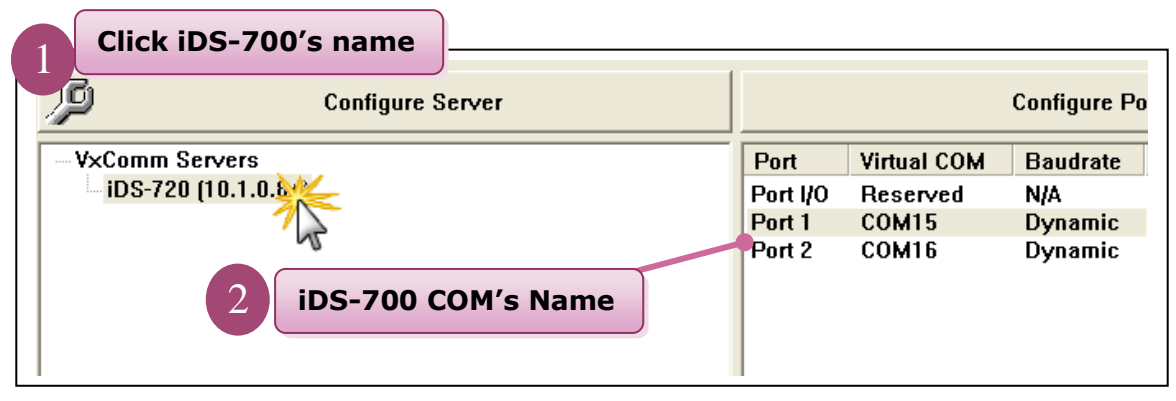

Fig 4-4

 Click "<u>Tools</u>" >> "<u>Restart Driver</u>", and then click the "Restart Driver" button, please refer to Fig 4-5.

| 💞 ¥xComm Utility [ v2                                             | .10.00, Mar.24, 2010 ]                                                                                 |
|-------------------------------------------------------------------|----------------------------------------------------------------------------------------------------|
| <u>File Server Port Tools</u>                                     | Click " <u>Tools</u> " >> " <u>Restart Driver</u> "                                                    |
| Syst<br>M Rest                                                    | em Information<br>tart Drivez Co                                                                       |
| VxComment<br>Where remote serial dences<br>become part of your PC | Restart the driver to use new configuration.<br>Make sure you have closed all virtual COM ports first. |
| Add Server(s                                                      | Click "Restart Driver" Button<br>Status: Driver is not running.                                        |
|                                                                   | Restart Driver                                                                                         |

Fig 4-5

## 4.3 Socket Modes

#### 4.3.1 TCP Server

To click "DEVICE SERVER" >> "Port1" to choose "TCP Server" mode, please refer to Fig 4-6. After user had saved the setting, user must reboot iDS modules (please refer to the chapter "3.2.9 restart").

| iDS-700 Series         | LogOut                                        |   |
|------------------------|-----------------------------------------------|---|
| DEVICE                 | Operation mode setting                        |   |
| Basic Setting          | Com Port 1                                    |   |
| NETWORK<br>SETTING     | Choose "TCP Server"                           |   |
| Network<br>SNMP        | Applications                                  |   |
| SERIAL PORT<br>SETTING | Server Options 3 Set "Server Options"         |   |
| Port1<br>- Advanced    | Session Multi-Session                         |   |
| Options<br>Port2       | Data Port 10001                               |   |
| - Advanced<br>Options  | Multi-Session                                 |   |
| DEVICE SERVER          | Time Division Multi-Session                   |   |
| Click "Port:           | Reply Mode Broadcast To ALL                   |   |
| Port2                  | Save Click "Save" button to save the setting. | ) |

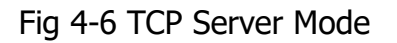

## 4.3.2 TCP Client

To click "DEVICE SERVER" >> "Port1" to choose "TCP Client" mode, please refer to Fig 4-7. After user had saved the setting, user must reboot iDS modules(please refer to the chapter "3.2.9 restart").

| iDS-700 Series         | LogOut           |                               |                           |
|------------------------|------------------|-------------------------------|---------------------------|
| Basic Setting          | Com Port 1       |                               |                           |
| NETWORK<br>SETTING     | 2                | Choose "TCP Server"           |                           |
| Network                | Applications     |                               |                           |
| SNMP                   | Protocol         | TCP Client                    | ~                         |
| SERIAL PORT<br>SETTING | Client Options 3 | Set iDS's port number         |                           |
| Port1                  | Data Port        | 15000                         |                           |
| - Advanced<br>Options  | Multi-Session    |                               |                           |
| Port2                  |                  | Time Division Multi-Session   |                           |
| Options                | Set              | remote server's IP and p      | ort number                |
| DEVICE SERVER          |                  |                               |                           |
| Port1                  | Session1         | IP 10.1.0.67                  | Data Port 18000           |
| Advanced<br>Click "    | 'Port1"          | Local Port 15000              |                           |
| - Advanced             | Session2         | IP                            | Data Port 0               |
| Options                | 5 Set            | iDS's port number             |                           |
|                        | Session3         | IP                            | Data Port 0               |
|                        |                  | Local Port 0                  |                           |
|                        | Session4         | IP                            | Data Port 0               |
|                        |                  | Local Port 0                  |                           |
|                        |                  | Save 6 Click "Save save the s | re" button to<br>setting. |

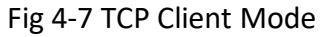

### 4.3.3 UDP

To click "DEVICE SERVER" >> "Port1" to choose "UDP" mode, please refer to Fig 4-8. After user had saved the setting, user must reboot iDS modules(please refer to the chapter "3.2.9 restart").

| iDS-700 Series              | LogOut                                      |            |
|-----------------------------|---------------------------------------------|------------|
| SETTING<br>Network          | Com Port 1                                  |            |
| SNMP<br>SERIAL PORT         | Applications 2 Choose "UDP"                 |            |
| SETTING<br>Port1            | Protocol UDP                                | <b>×</b>   |
| - Advanced<br>Options       | UDP Option: 3 Set iDS's port number         |            |
| Port2<br>- Advanced         | Local Port 11000                            |            |
|                             | Multi-Session 4 Set remote host's IP and po | rt number  |
| P                           | Reply Mode Broadcast To ALL                 |            |
| Click "                     | "Port1" Session1 Remote Address 10.1.0.67   | Local Port |
| - Advanced<br>Options       | 11000 Data Port 18000                       |            |
| ACCESS                      | Session2 Remote Address                     | Local Port |
| CONTROL<br>Account/Password | 5 Set iDS's port number                     |            |
|                             | Session3 Remote Address                     | Local Port |
|                             | Session 4 Remote Address                    | Local Port |
|                             | 0 Data Port 0                               |            |
|                             | Save the setting.                           | on to      |
|                             | W Sale the Setting                          |            |

Fig 4-8 UDP Mode

## 4.4 Pair Connection

### 4.4.1 Pair Connection Server

To click **"DEVICE SERVER"** >> **"Port1"** to choose **"Pair Connection"** mode, please refer to Fig 4-9. After user had saved the setting, user must reboot iDS modules(please refer to the chapter "3.2.9 restart").

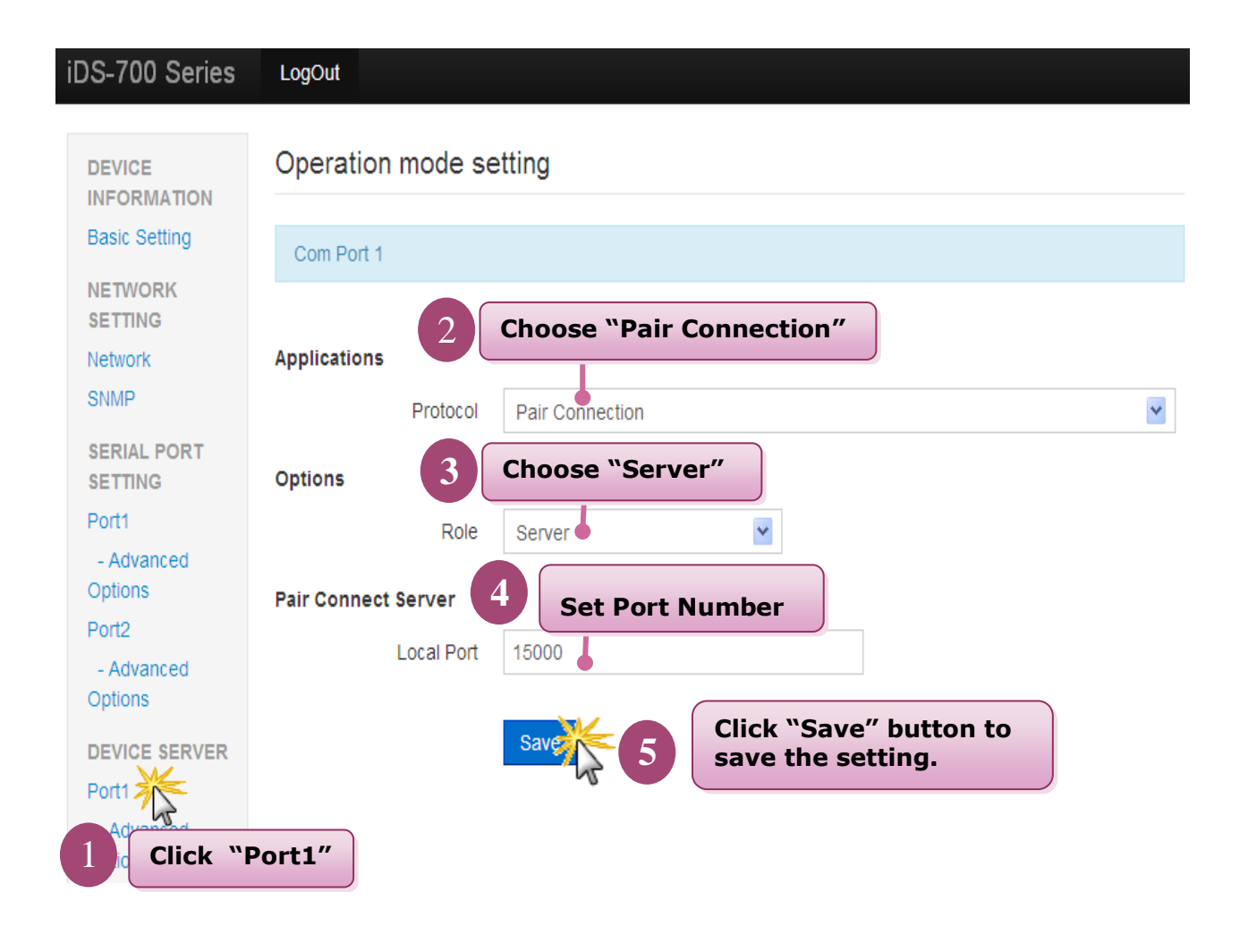

Fig 4-9 Pair Connection Server

## 4.4.2 Pair Connection Client

To click "DEVICE SERVER" >> "Port1" to choose "Pair Connection" mode, please refer to Fig 4-10. After user had saved the setting, user must reboot iDS modules(please refer to the chapter "3.2.9 restart").

| iDS-700 Series         | LogOut                                                                |
|------------------------|-----------------------------------------------------------------------|
|                        | Operation mode setting                                                |
| INFORMATION            | Operation mode setting                                                |
| Basic Setting          | Com Port 1                                                            |
| NETWORK<br>SETTING     |                                                                       |
| Network                | Applications                                                          |
| SNMP                   | Protocol Pair Connection                                              |
| SERIAL PORT<br>SETTING | Options 3 Choose "Client"                                             |
| Port1                  | Role Client                                                           |
| - Advanced<br>Options  | Pair Connect Client 4 Set Pair Connection server's IP and port number |
| Port2                  | Remote Address 10.1.0.67 Data Port 15000 Local Port                   |
| Options                | 11000 Set Pair Connection client's port                               |
|                        | Save                                                                  |
| Porti Click `          | Port1"                                                                |

Fig 4-10 Pair Connection Client

## 4.5 RFC2217

To click "DEVICE SERVER" >> "Port1" to choose "RFC-2217" mode, please refer to Fig 4-10. After user had saved the setting, user must reboot iDS modules(please refer to the chapter "3.2.9 restart").

| iDS-700 Series          | LogOut                                          |   |
|-------------------------|-------------------------------------------------|---|
| DEVICE                  | Operation mode setting                          |   |
| Basic Setting           | Com Port 1                                      |   |
| NETWORK<br>SETTING      | 2 Choose "RFC-2217"                             |   |
| Network<br>SNMP         | Applications                                    | × |
| SERIAL PORT<br>SETTING  | Options 3 Set iDS's port number                 |   |
| Port1<br>- Advanced     | Local Port 11000                                |   |
| Options<br>Port2        | Save 4 Click "Save" button to save the setting. |   |
| Options                 |                                                 |   |
| DEVICE SERVER           |                                                 |   |
| Advanced<br>Dor Click " | 'Port1"                                         |   |

Fig 4-10

## 4.6 Ethernet Modem

To click "DEVICE SERVER" >> "Port1" to choose "Ethernet Modem" mode, please refer to Fig 4-11. After user had saved the setting, user must reboot iDS modules(please refer to the chapter "3.2.9 restart").

| iDS-700 Series               | LogOut                                |
|------------------------------|---------------------------------------|
| DEVICE                       | Operation mode setting                |
| INFORMATION<br>Basic Setting |                                       |
| Dasie Octaing                | Com Port 1                            |
| NETWORK<br>SETTING           | Chaosa "Ethernat Madam"               |
| Network                      | Applications                          |
| SNMP                         | Protocol Ethernet Modem               |
| SERIAL PORT<br>SETTING       | Options Set iDS's Dial-in port number |
| Port1                        | Dial-in 15000                         |
| - Advanced<br>Options        | 4 Set iDS's Dial-Out port number      |
| Port2                        | Dail-out 11000                        |
| - Advanced                   |                                       |
| Options                      | Save 5 Click "Save" button to save    |
| DEVICE SERVER                | the setting.                          |
| Port1                        |                                       |
| Options 1 C                  | lick "Port1"                          |
|                              |                                       |

Fig 4-11 Ethernet Modem